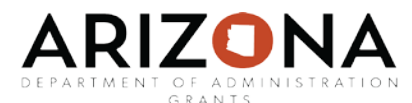

## Beginning Grant Management Grant Stage 2: Application Submitted User Guide

This user guide will provide instructions for navigating through the grant stage: application submitted.

Sections in this user guide:

Grant Stage–Application Submitted

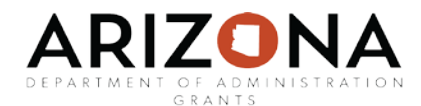

## <u>Grant Stage – Application submitted</u>

To move the grant into the Application Submitted stage, select "I am ready to submit my application" on the project dashboard page.

| Overview                                                                                       | Documents                                        | Grant Lifecycle                   | Goals & Metrics | Budgets    | Contracts & Accounts | Spending                             | History         |
|------------------------------------------------------------------------------------------------|--------------------------------------------------|-----------------------------------|-----------------|------------|----------------------|--------------------------------------|-----------------|
| Active Grants 🔍 @<br><u>US11680 Byrne Criminal Justice Innovation (BCJI) Program - FY 2017</u> |                                                  |                                   |                 |            |                      | Feam 🥜 💽<br><u>y</u> ( <u>Lead</u> ) | Program Manager |
| Stage: App                                                                                     | Preparation                                      | Projected: \$                     | \$100,000.00    | Match: \$0 | 00                   |                                      |                 |
| vailable Ac                                                                                    | tions                                            |                                   |                 |            |                      |                                      |                 |
| I am                                                                                           | uld like to access deta<br>ready to submit my a  | ails of this grant<br>opplication |                 |            |                      |                                      |                 |
| I will                                                                                         | not apply for this gra<br>uld like to create/man | nt<br>age goals and metrics for   | this grant      |            |                      |                                      |                 |
|                                                                                                | uld like to create/man                           | age a budget for this grar        | nt              |            |                      |                                      |                 |

Complete all required fields, marked with a red asterisk:

| Complete Status Form | 0                                                                      |   |  |  |  |  |
|----------------------|------------------------------------------------------------------------|---|--|--|--|--|
| Grant:               | FD3886 KaBOOMI: Creative Play Grants: Imagination Playground - FY 2018 |   |  |  |  |  |
| App Submitted: *     |                                                                        |   |  |  |  |  |
| Completed By*:       | Ryan Baird                                                             | 7 |  |  |  |  |
| Projected Award \$*: |                                                                        |   |  |  |  |  |
| Match Required *:    | NO                                                                     |   |  |  |  |  |
| Match Type:          | Cash                                                                   |   |  |  |  |  |
| Cash Match \$*:      |                                                                        |   |  |  |  |  |
| In-Kind Value:       |                                                                        |   |  |  |  |  |
| 🔊 Notes:             | 0                                                                      |   |  |  |  |  |
|                      | 500 Characters Left                                                    |   |  |  |  |  |
|                      |                                                                        |   |  |  |  |  |
| Jpload Files         |                                                                        |   |  |  |  |  |
| Attach Files:        |                                                                        |   |  |  |  |  |

Attach all application documents and files submitted to the Grantor, such as: project narrative, budget detail, letters of support, etc. eCivis is the eFile of record for State of Arizona agencies grants management and should include all pertinent documentation submitted to the Grantor.